### 【団体責任者の先生へお願い】団体情報の設定・登録をしてください

「団体向け成績提供システム」をご利用いただくにあたり、生徒様が「成績結果」を申請する際に登録していた だくマスタ情報の初期設定をしていただく必要があります。下記の流れに沿って登録してください。 【対象の検定】 英検S-CBT ・英検(従来型)・英検S-Interview・TEAP

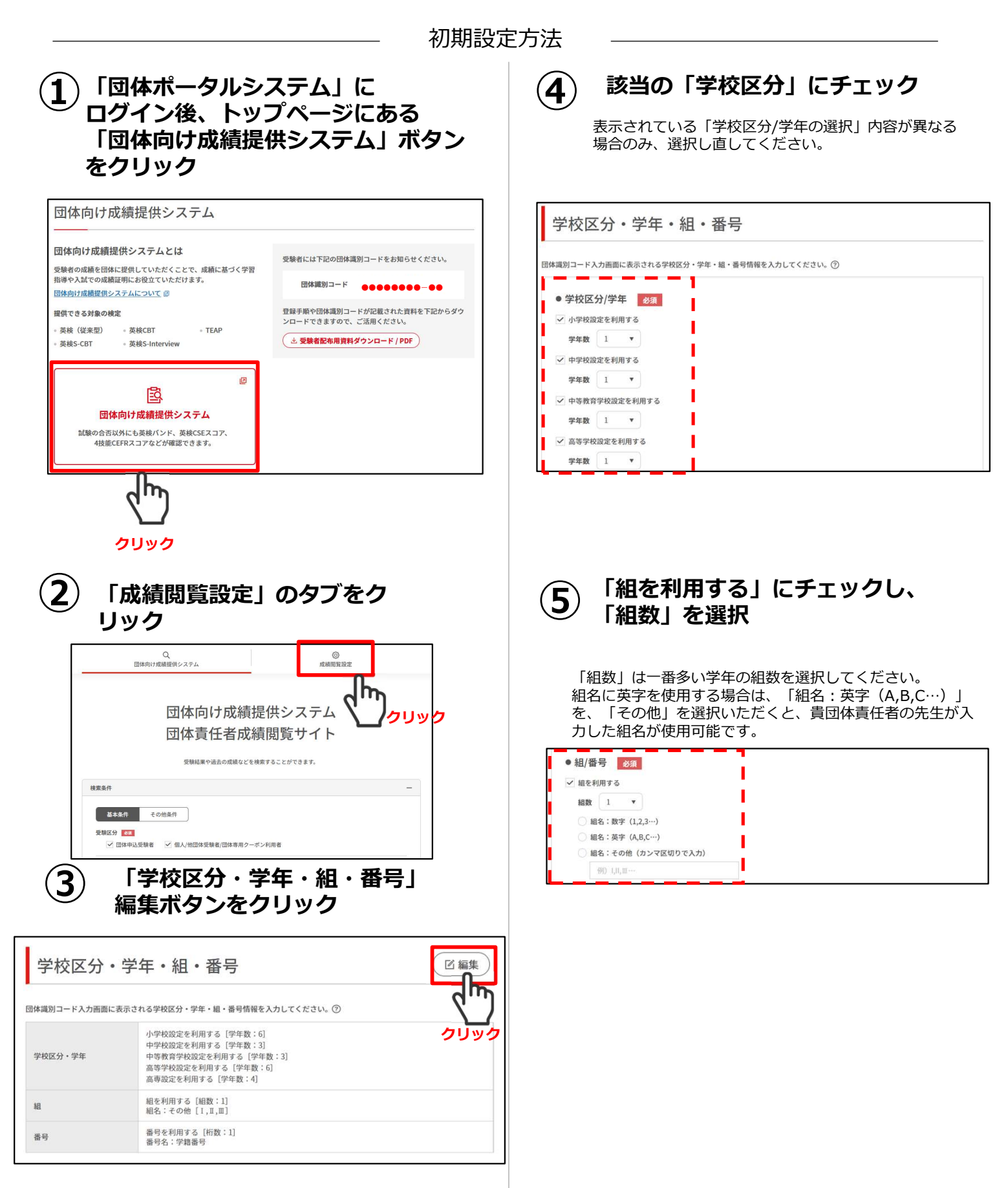

### 【団体責任者の先生へお願い】団体情報の設定・登録をしてください(続き)

「団体向け成績提供システム」をご利用いただくにあたり、生徒様が「成績結果」を申請する際に登録していた だくマスタ情報の初期設定をしていただく必要があります。下記の流れに沿って登録してください。 【対象の検定】 英検S-CBT ・英検(従来型) ・英検S-Interview・TEAP

| ש<br>_ | 「桁数」をノルタリンで選択、「番<br>登録してください。                               | 5名」 欄には 安騻者に 安球させたい 番号名称を                                                                                                    |
|--------|-------------------------------------------------------------|----------------------------------------------------------------------------------------------------|
|        | <ul> <li>● 番号を利用する</li> <li>桁数 1 ● 番号名 例) 学読器号など</li> </ul> | 【例1】出席番号を登録させたい。1クラス最大45名在第<br>STEP1:「番号を利用する」にチェックを入れる<br>STEP2:「桁数」プルダウンで2を選択する<br>STEP3:「番号名」に 出席番号 と入力する                      |
|        |                                                             | 【 <b>例 2】学籍番号を登録させたい。桁数は10桁</b><br>STEP 1 : 「番号を利用する」にチェックを入れる<br>STEP 2 : 「桁数」プルダウンで10を選択する<br>STEP 3 : 「番号名」に <b>学籍番号</b> と入力する |
|        |                                                             | ※番号名は貴団体にて自由に名称登録可能です。                                                                                                    |
|        |                                                             |                                                                                                    |
|        | ④~⑥までの選択内容を確認の上、                                            | 内容を変更する」ボタンをクリック                                                                                                    |

| 学校区分・学年・組・番号を以上の内容に変更します。入力内容を確認し「内容を変更する」を押してください。<br>変更せずに戻る場合は「中止する」を押してください。 |         |  |
|----------------------------------------------------------------------------------|---------|--|
| 中止する                                                                             | 内容を変更する |  |
|                                                                                  |         |  |

#### 初期設定完了

**(8**)

次のページからは成績データ提供に向けた生徒用配布資料について説明します。

### 生徒配布用案内チラシについて

団体向け成績提供システムにご興味を持っていただきありがとうございます。

団体向け成績提供システムは、

成績に基づいた学習指導や入試でのスコア提出などでご活用いただくために、 受験者の成績を任意の団体にご提供するシステムです。

受験者が団体向け成績提供システムに登録できるテストは、下記の4種類です。

- ・英検(従来型)
- ・英検S-CBT

・英検S-Interview(合理的配慮が必要な障がい等のある受験者様のみを対象)

 $\cdot TEAP$ 

受験者用配布資料は5種類あり、登録する試験、タイミングによって異なります。

|配布資料|

|英検S-CBT申込直後にそのまま「団体向け成績提供システム」に登録する方法

配布資料2

英検S-CBT成績結果公開後に「団体向け成績提供システム」に登録する方法

配布資料3

英検(従来型)申込直後にそのまま「団体向け成績提供システム」に登録する方法

配布資料4

英検(従来型)、英検S-Interview成績結果公開後に「団体向け成績提供システム」に登録する方法

配布資料5

TEAP成績結果公開後に「団体向け成績提供システム」に登録する方法

次ページから配布資料1~5を記入例とともに掲載しています。

受験者に成績提供を登録してもらいたい試験、タイミングによって使い分けをお願い いたします。

また、受験者配布前に団体にて記入(手書きを想定)していただく項目もございます。 詳細は、それぞれの配布資料の記入例をご確認ください。 配布資料I

英検S-CBT申込直後にそのまま「団体向け成績提供システム」 に登録する方法

### 英検S-CBT申込情報を登録してください

英検S-CBTは個人申込のため、受験結果を本校では確認ができません。 適切な学習指導・受験指導のため、英検S-CBT申込完了直後に、英検の「団体向け成績提供システム」団体識別 コード登録ページから、下記の流れに沿って申込情報を登録してください。 【対象の検定】 英検S-CBT

成績の登録方法 〔5〕学校属性、年度、組 英検S-CBT申込ページに 団体識別コードを入力後 4 出席番号または学籍番号を 「次へ」をクリック アクセス 入力し、「登録する」 下記二次元コードまたはURL を入力 ボタンをクリックする **□**\*<sub>\*</sub>?; 団体への成績提供申請ページ (団体識別コード登録) 回体への成績提供申請ページ (団体識別コード登録) ●●●● さんの英検ID: ●●●●●●●●●●● ●●● さんの英検ID: ●●●●●●●●●● 団体識別コード 団体識別コード 所属する団体の責任者(先生)に入力を指示された団体識別コード(8桁の 所属する団体の責任者(先生)に入力を指示された団体識別コード(8桁の 数字、八イフン以降の2桁の数字)を半角数字で入力してください。 数字、ハイフン以降の2桁の数字)を半角数字で入力してください。 ...... ... 入力した団体識別コードが表示されます https://examineeportal.eiken.or.jp/app/e 团体名 下記の利用規約をご確認・ご同意の上、「次へ」をクリックしてくださ い。「次へ」を選択した場合、利用規約に記載の範囲内で、あなたの成績 団体識別コードに紐づく団体名が表示されます ntry/index/scbt データが提供されます。 所属団体の以下の項目を入力してください。 団体向け成績提供システム利用規約 学校属性 (総則) 回体向け成績提供システム(以下「成績提供システム」)は、公 益財団法人日本英語検定協会(以下「協会」)が実施する英語能力 選択してください 英検S-CBT申込手続きを の判定を目的とした検定試験の受験状況、受験番号、氏名、成績そ 年度 学年 組 の他受験にかかる情報(以下「成績」)を、検定試験の受験者の依 顎に其づいて 受験者が指定すス団体(以下「団体」という)に対 進める 2022年度 . × . Ŧ 次へ 参考) 2022年度: 2022.4.1 ~ 2023.3.31 2023年度: 2023.4.1 ~ 2024.3.31 Г (1)受験級・受験会場選択(2)アカウント認証 出席番号または学籍番号 m (3)必要事項入力 クリック (4)写真登録 +他の団体を追加する (5)お支払い方法選択 登録する (6)登録内容確認 1m (7)申込完了(メールが届く) クリック 入力 致を確認 3 英検S-CBTの申し込み 団体識別コード 団体名 完了画面で 「団体識別コード登録」 をクリック ● 学校属性は 1日 お問い合わせ 日 検定申し込み 受験者マイベージ (受験情報(会交部系) を選択 申し込みが完了しました ●年度・学年・組は プルダウンで選択 クレジットカード払いの方は「お申し込み完了のお知らせ」メール、 コンビニ支払・郵便単ATM(Pay-easy)の方は「受け完了のお知らせ」メールを送信していますので、 ご主支払・郵便単ATM(Pay-easy)の方は検定料のお支払いをもって、申込完了となりますのでご注意ください。 ●出席番号または学籍番号は 0 0 -0 受験会場選択 アカウント認証 必要事項入力 写真登録 お支払い方法選択 登録内容確認 ..... 革 検 ID を入力 h よくある質問 Q2.いつから登録可能か Q1.どのような成績情報が共有されますか? A1.合否結果と、英検バンド、CSEスコア、 A2. 申込後から登録可能です 4技能CEFR等の成績表に記載されている成績と 同等の情報が団体に共有されます。

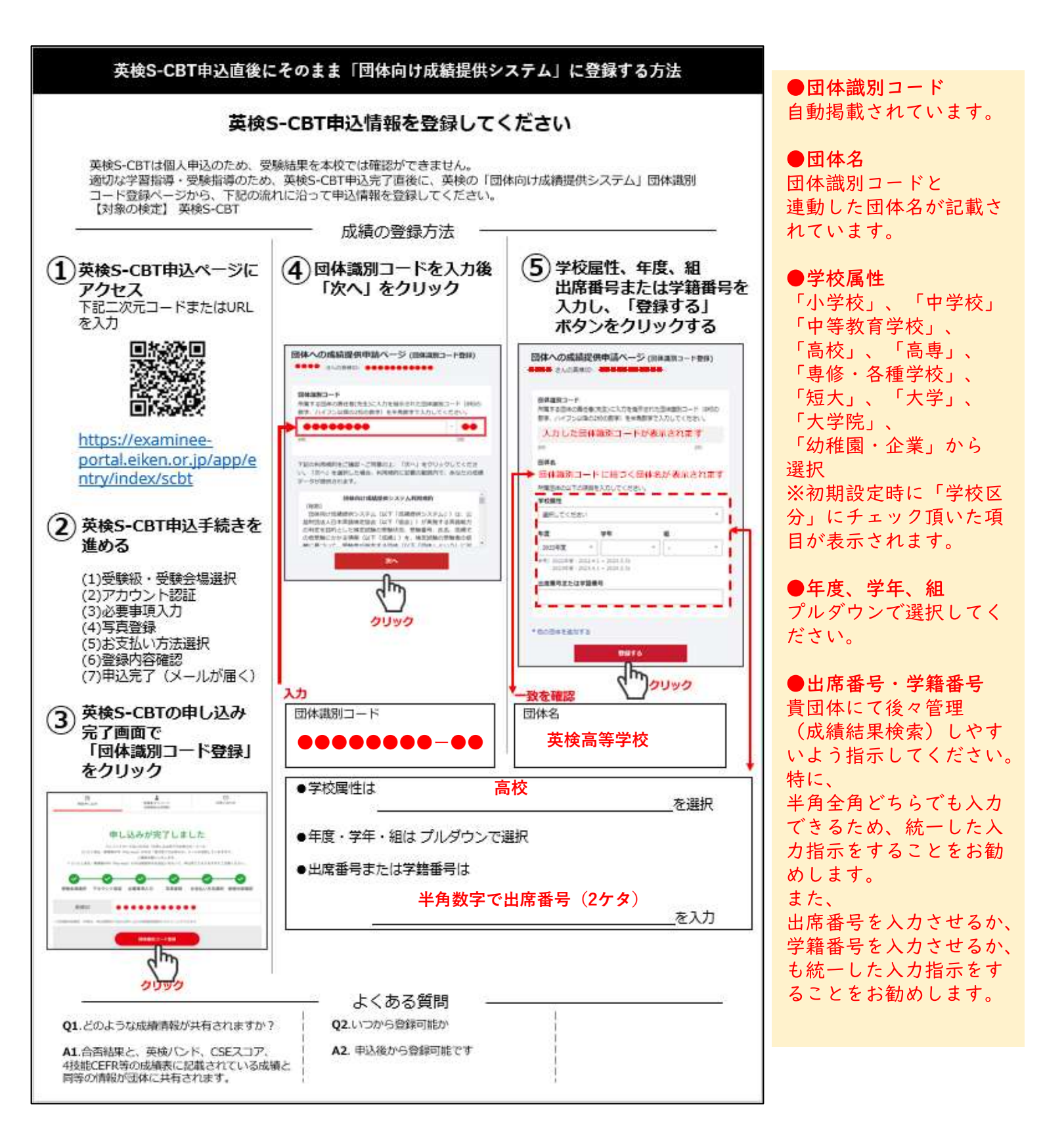

配布資料2

英検S-CBT成績結果公開後に「団体向け成績提供システム」 に登録する方法

### 英検S-CBT成績結果を登録してください

英検S-CBTは個人申込のため、受験結果を本校では確認ができません。 適切な学習指導・受験指導のため、成績結果が公開され次第、英検の「受験者マイページへのログイン」ページ から、下記の流れに沿って成績結果を登録してください。 【対象の検定】 英検S-CBT

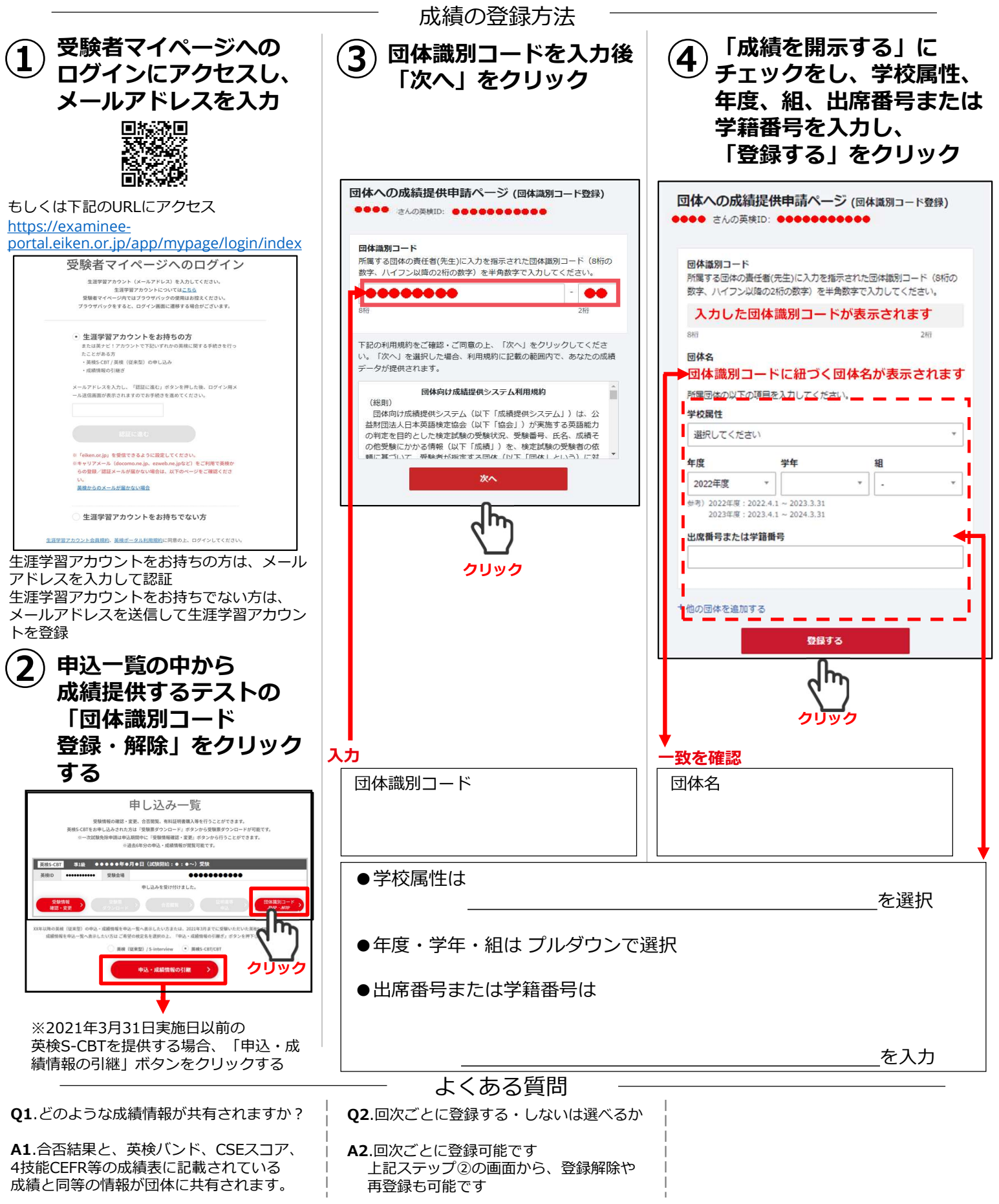

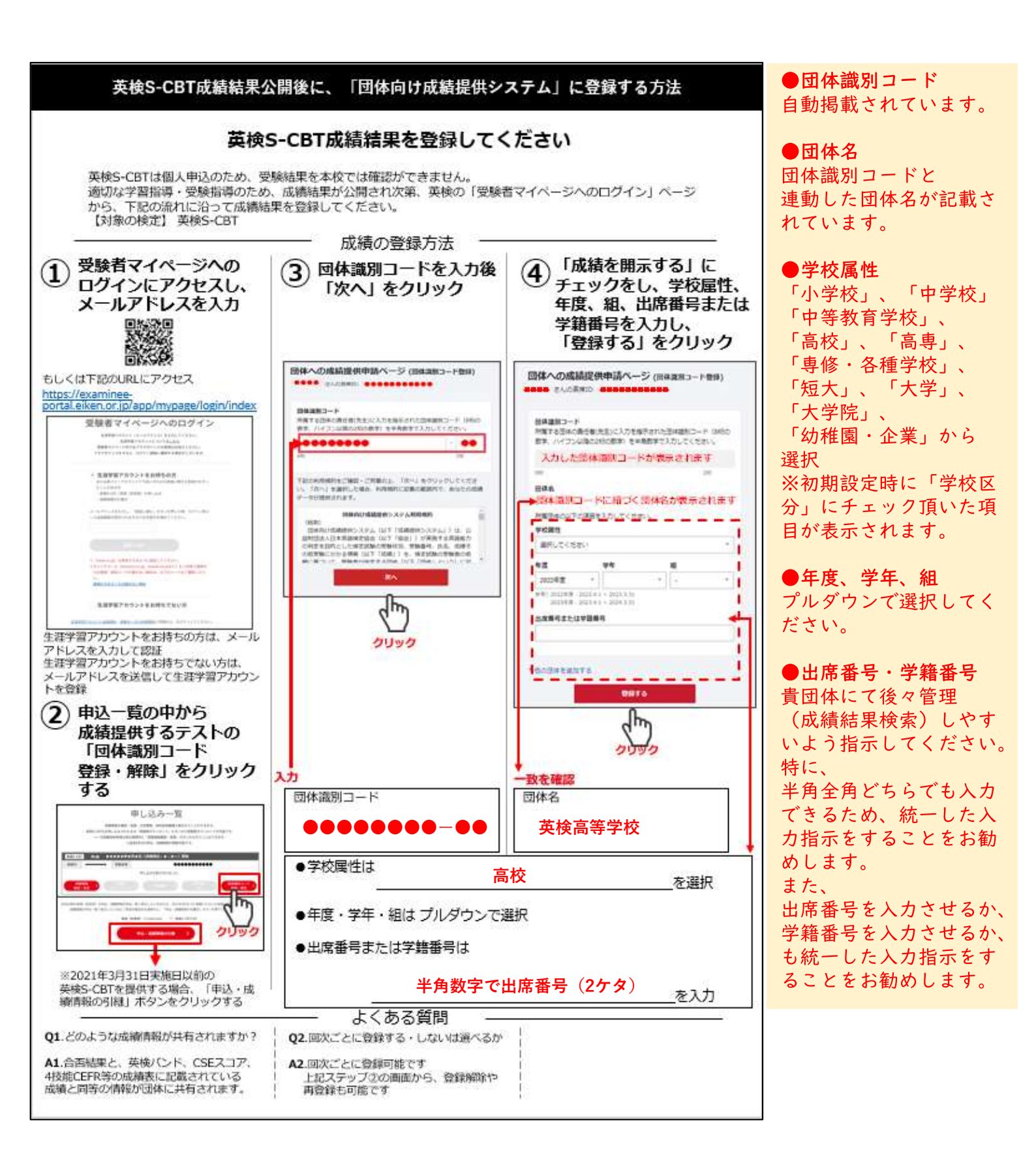

配布資料3

英検(従来型)申込直後にそのまま「団体向け成績提供システム」に登録する方法

#### 英検(従来型)申込情報を登録してください

個人受験した英検(従来型)の受験結果を本校では確認ができません。 適切な学習指導・受験指導のため、英検(従来型)の申込完了直後に、英検の「団体向け成績提供システム」団 体識別コード登録ページから、下記の流れに沿って申込情報を登録してください。 【対象の検定】英検(従来型)

成績の登録方法 〔5〕学校属性、年度、組 申込ページにアクセス **(4**) 団体識別コードを入力後 出席番号または学籍番号を 下記二次元コードまたはURL 「次へ」をクリック を入力 入力し、「登録する」 ボタンをクリックする 団体への成績提供申請ページ (団体識別コード登録) 回体への成績提供申請ページ (団体識別コード登録) ●●●● さんの英検ID: ●●●●●●●●●●● ●●● さんの英検ID: ●●●●●●●●●● 団体識別コード 団体識別コード 所属する団体の責任者(先生)に入力を指示された団体識別コード(8桁の 所属する団体の責任者(先生)に入力を指示された団体識別コード(8桁の 数字、八イフン以降の2桁の数字)を半角数字で入力してください。 数字、ハイフン以降の2桁の数字)を半角数字で入力してください。 ...... ... 入力した団体識別コードが表示されます https://examineeportal.eiken.or.jp/app/e 团体名 下記の利用規約をご確認・ご同意の上、「次へ」をクリックしてくださ い。「次へ」を選択した場合、利用規約に記載の範囲内で、あなたの成績 団体識別コードに紐づく団体名が表示されます ntry/index/pbt データが提供されます。 所属団体の以下の項目を入力してください。 団体向け成績提供システム利用規約 学校属性 (総則) 回体向け成績提供システム(以下「成績提供システム」)は、公 益財団法人日本英語検定協会(以下「協会」)が実施する英語能力 選択してください 英検(従来型)申込手続 の判定を目的とした検定試験の受験状況、受験番号、氏名、成績そ 年度 学年 組 の他受験にかかる情報(以下「成績」)を、検定試験の受験者の依 顎に其づいて 受験者が指定すス団体(以下「団体」という)に対 きを進める 2022年度 . × . Ŧ 次へ 参考) 2022年度: 2022.4.1 ~ 2023.3.31 2023年度: 2023.4.1 ~ 2024.3.31 Г (1)受験級・受験会場選択 出席番号または学籍番号 (2)アカウント認証 (3)必要事項入力 クリック (4)お支払い方法選択 +他の団体を追加する (5)登録内容確認 登録する (6)申込完了(メールが届く) 1m クリック 入力 致を確認 英検(従来型)の申し込 団体識別コード 団体名 3 み完了画面で「団体識別 コード登録」をクリック 日本 2 登録者マイページ (受験活動(小古営業)) ● 学校属性は を選択 申し込みが完了しました いの方は「お申し込み向了のお知らせ」メール。 )の方は「安付死了のお知らせ」メールを送信していますので、 ご確認お願いいたします。 は検索和の方支払いをもって、申込売了となりますのでご注意くださ ●年度・学年・組は プルダウンで選択 -0--0 -0 -0 ト設計 必要素通入力 お支払 )方法課題 發展 ATRA TAN ●出席番号または学籍番号は .......... 申し込み内容の確認 団体識別コードを登録する を入力 m る「四体識別コード」をご登録い クリック よくある質問

**Q1**.どのような成績情報が共有されますか?

A1.合否結果と、英検バンド、CSEスコア、 4技能CEFR等の成績表に記載されている成績と 同等の情報が団体に共有されます。 **Q2**.いつから登録可能か

A2. 申込後から登録可能です

英検(従来型)申込直後にそのまま「団体向け成績提供システム」に登録する方法

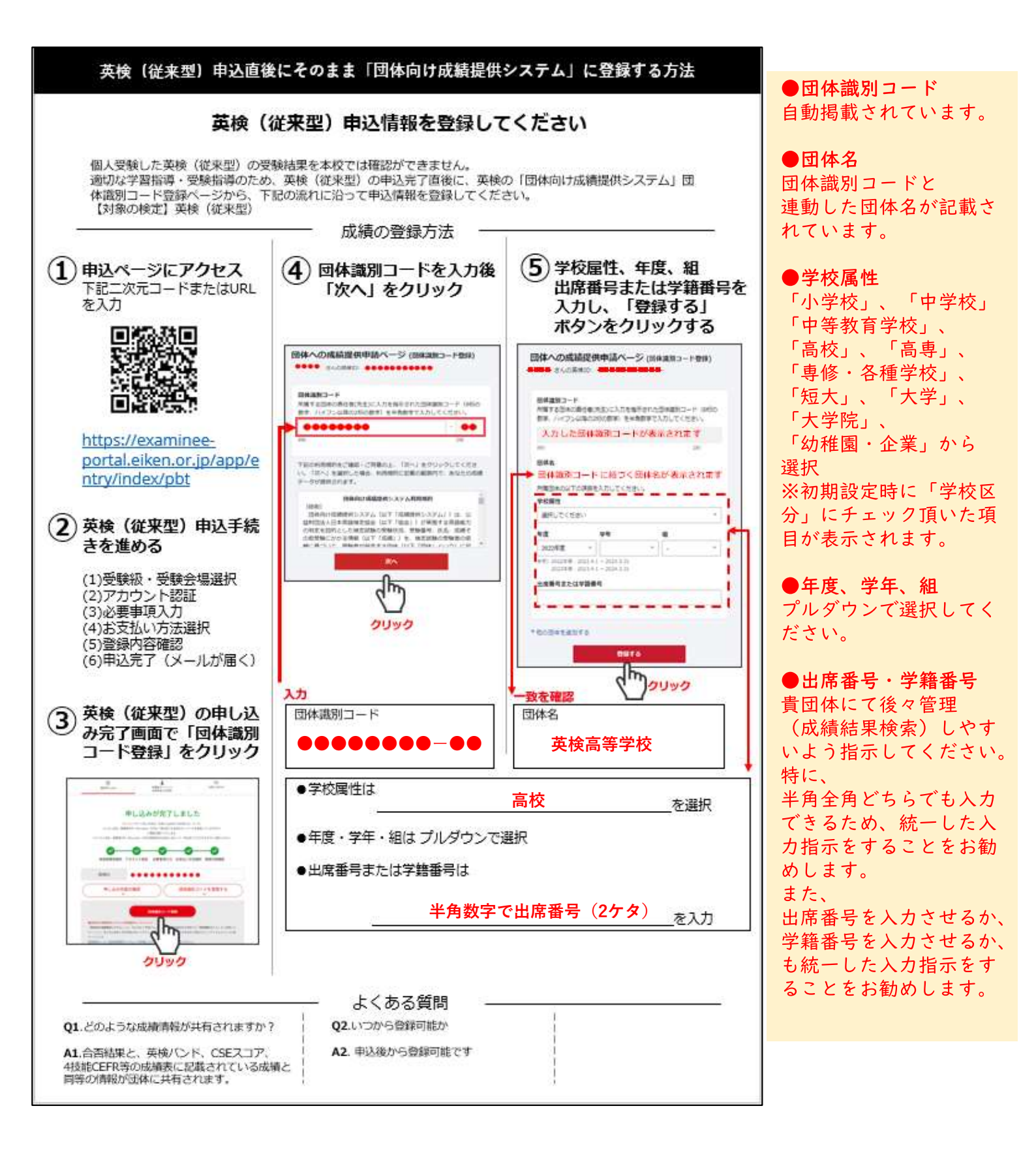

配布資料4 英検(従来型)、英検S-Interview成績結果公開後に「団体向 け成績提供システム」に登録する方法

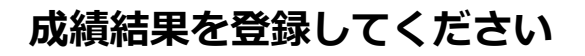

個人受験した英検(従来型)・英検S-Interviewの受験結果を本校では確認ができません。 適切な学習指導・受験指導のため、成績結果が公開され次第、英検の「受験者マイページへのログイン」ページ から、下記の流れに沿って成績結果を登録してください。 【対象の検定】英検(従来型)、英検S-Interview

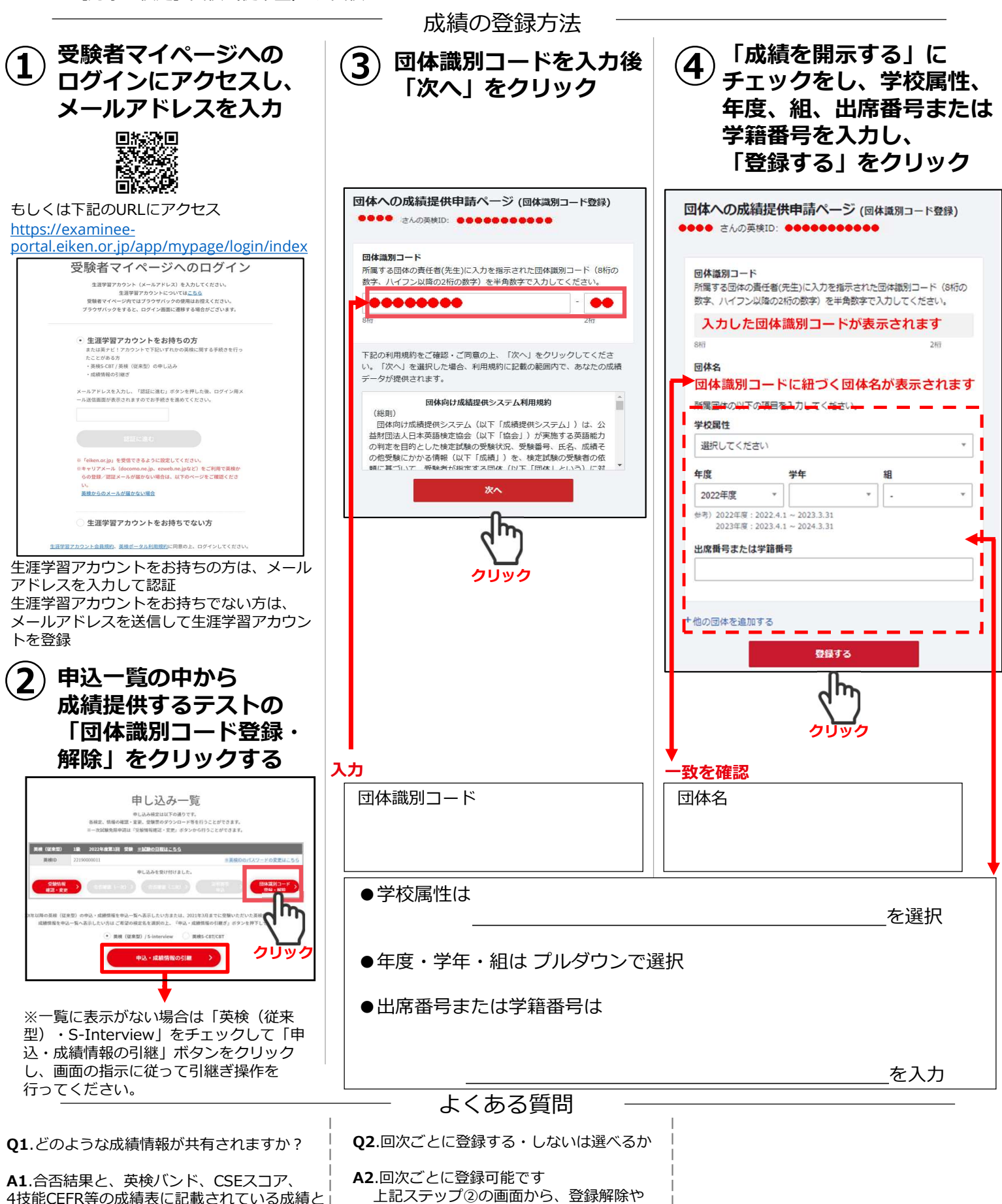

再登録も可能です

同等の情報が団体に共有されます。

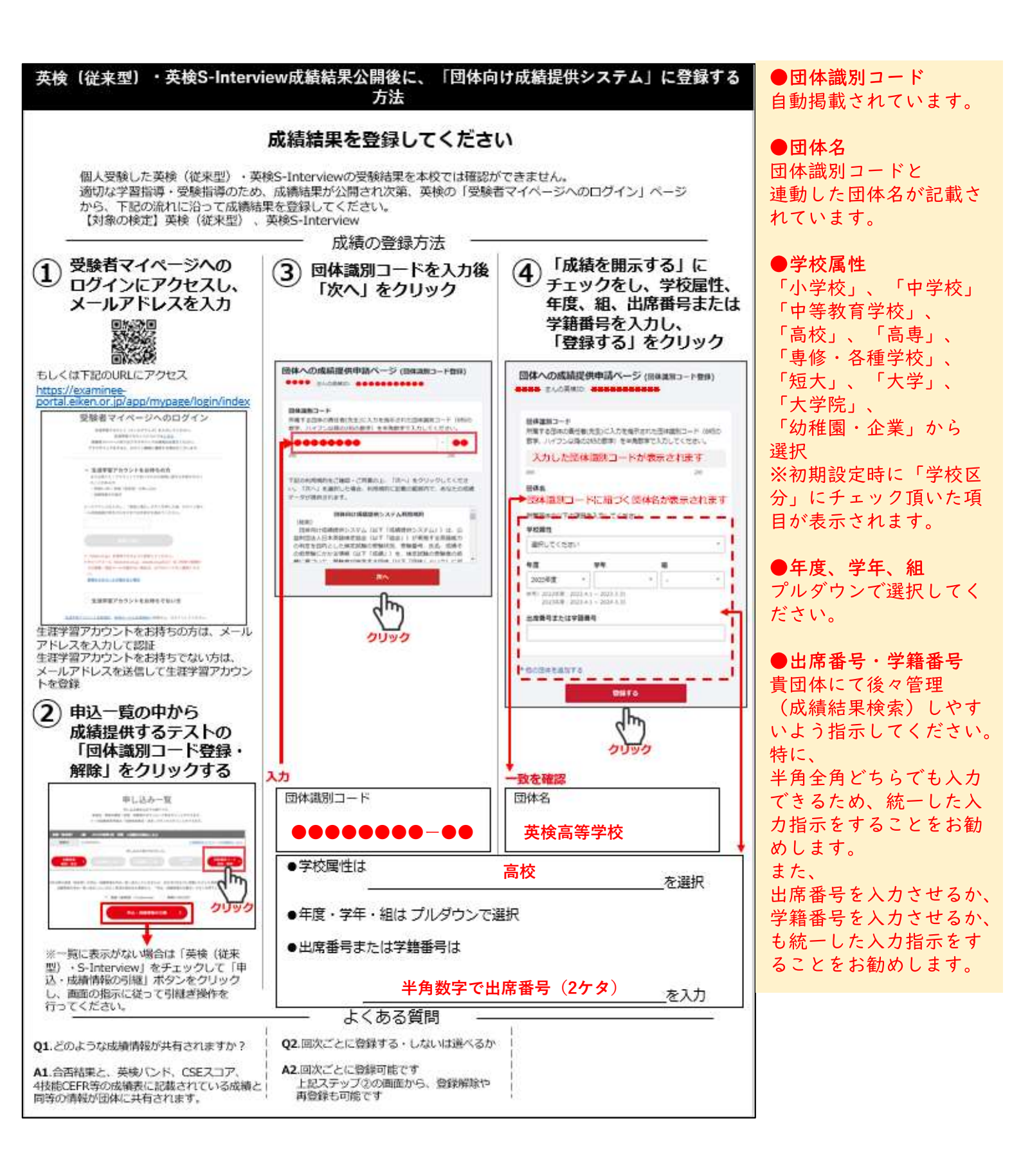

配布資料5

TEAP成績結果公開後に「団体向け成績提供システム」に登録 する方法

### 個人・別の団体 (学校・塾など) で受験した英検の結果を登録してください

個人受験したTEAPの結果は、本校では確認ができません。 適切な学習指導・受験指導のため、成績結果が公開され次第、英検の「団体への成績提供申請ページ」から、 下記の流れに沿って成績結果を登録してください。

【対象の検定】TEAP

お問い合わせください

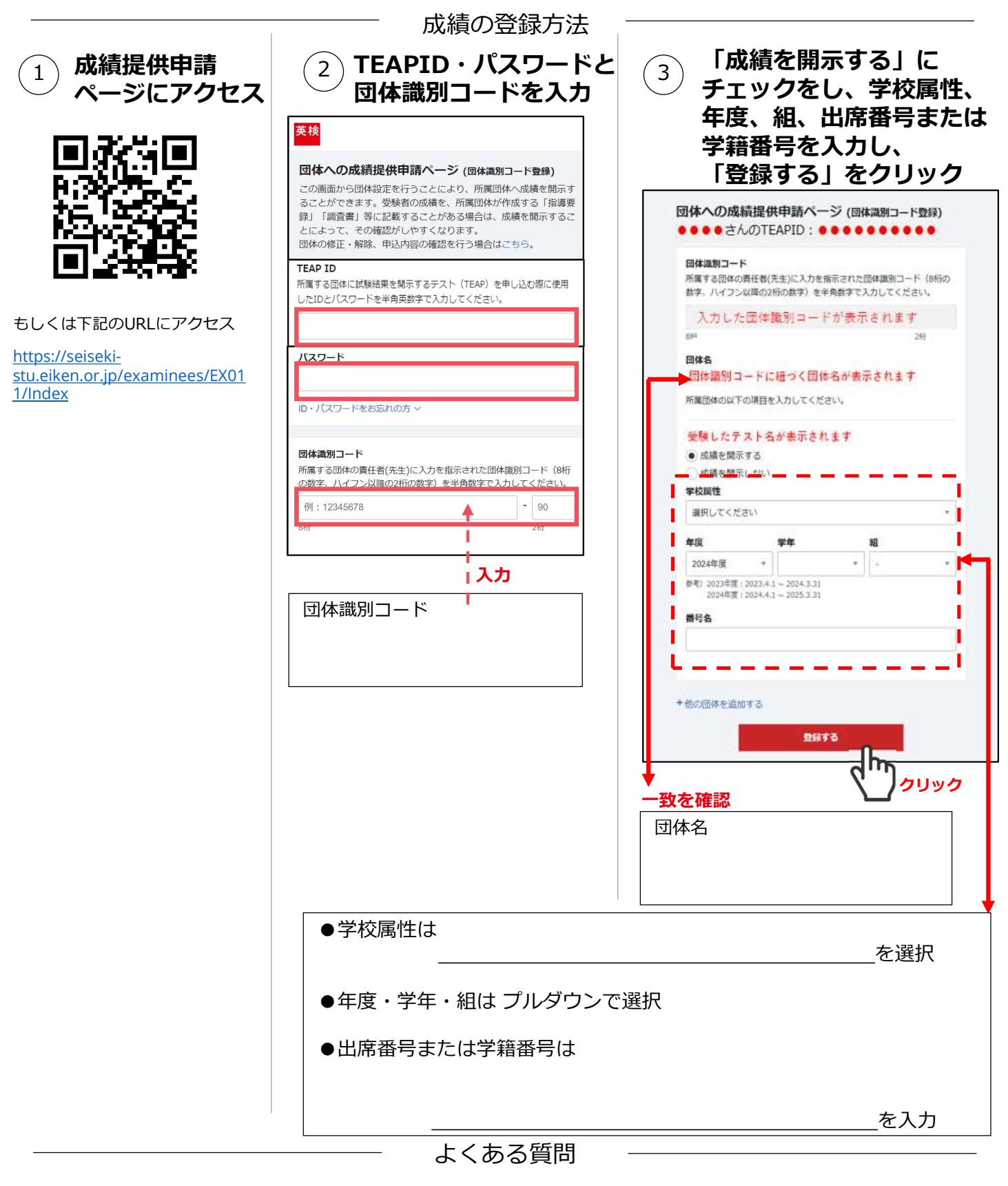

| <b>Q1</b> .ID・パスワードがわからない                    | │ <b>Q2</b> .回次ごとに登録する・しないは選べるか               | <b>Q3</b> .いつから登録可能か                |
|----------------------------------------------|-----------------------------------------------|-------------------------------------|
| <b>A1</b> .上記ステップ②の画面内<br>「ID・パスワードをお忘れの方」から | │<br>│ A2.回次ごとに登録可能です<br>│ 上記ステップ②の画面から、登録解除や | │<br>│ A3.合否閲覧日の2営業日後<br>│ から登録できます |

再登録も可能です

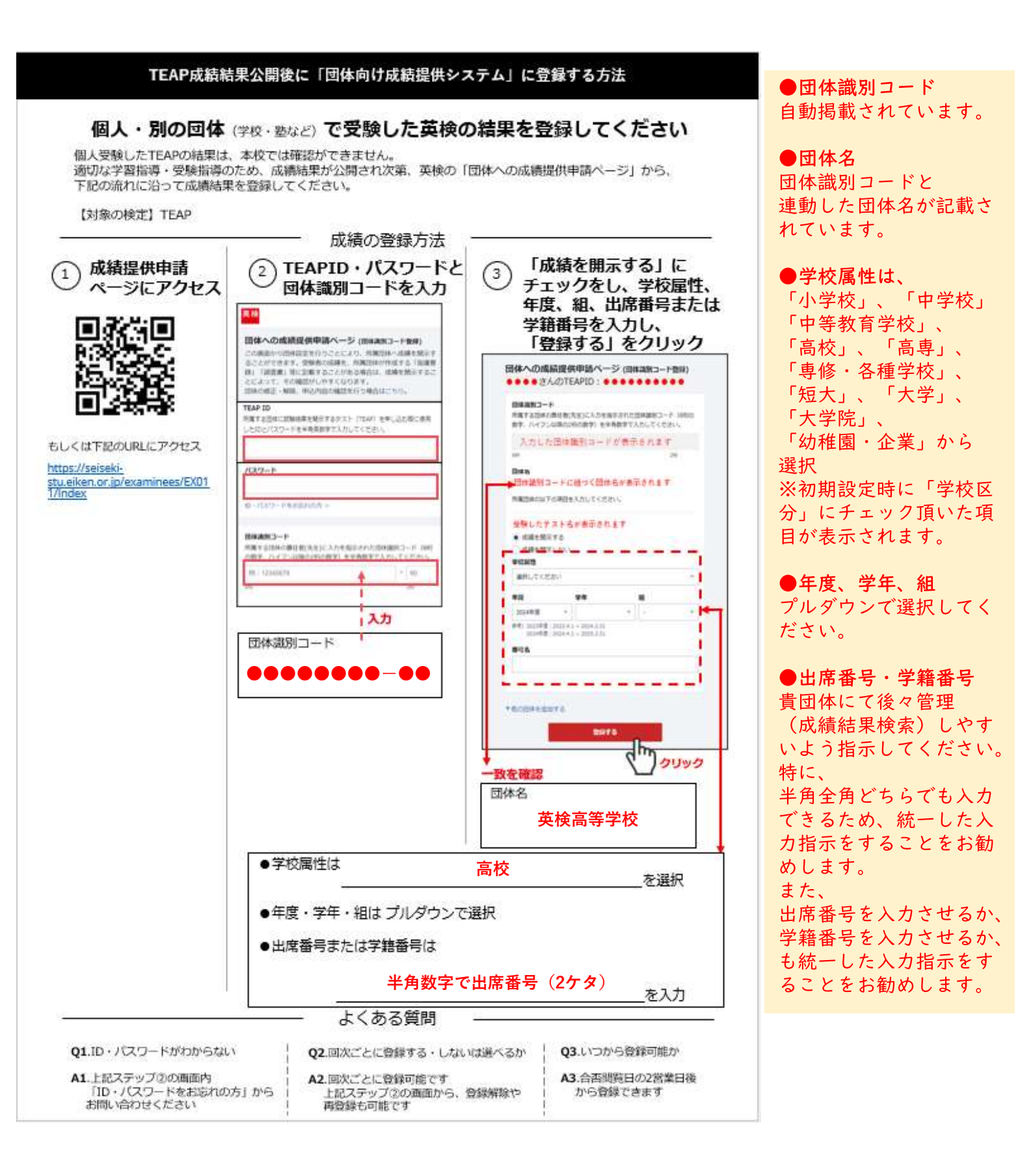